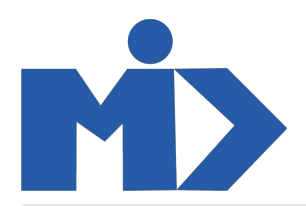

## POS \_ HƯỚNG DÂN SỨ DỤNG MODULE ĐIẾM BÁN LÉ POS \_ HƯỚNG DẪN SỬ DỤNG MODULE ĐIỂM BÁN LẢ

### ĐỂ TẠO MỚI 1 ĐIỂM BÁN LẢ

Bạn vào Cấu hình/Điểm bán lẻ/ Tạo và nhập các thông tin cần thiết ở giao diện và đừng quên Lưu lại để tạo mới 1 điểm bán POS.

| 🗮 Điểm bán lẻ Bảng thông tin Các Hoại | t động Sản phẩm Báo cáo Cấu hình                                                                    |                                                                                                    | 🕐 🎭 🌘 Admin 🗝 |
|---------------------------------------|----------------------------------------------------------------------------------------------------|----------------------------------------------------------------------------------------------------|---------------|
| Diễm bán lẻ / Mới                     |                                                                                                    |                                                                                                    |               |
| . Lưu Huỷ bỏ                          |                                                                                                    |                                                                                                    |               |
| Tê                                    | èn điểm bán lẻ                                                                                      | Cố hiệu lực                                                                                          |               |
| 2                                     |                                                                                                    |                                                                                                    |               |
| -                                     | Là một Nhà hàng/Quầy Bar                                                                            |                                                                                                    |               |
| G                                     | iao diện đơn hàng                                                                                   |                                                                                                    |               |
| -                                     | Quân lý Bân 🎁<br>Quân lý các Đơn theo bàn                                                           | Chỉ chủ Đông Đơn bản 🏹<br>Thêm ghi chủng vào dòng đơn bản                                            |               |
| <u> </u>                              | Hình Nhóm Sán phẩm<br>Hiển thị hình ảnh của nhóm sản phẩm                                           | Thiết lập nhóm Khởi động     Bắt đầu bén từ mặt nhóm sản phẩm mặc định                               |               |
| -                                     | Bàn phím ảo<br>Sử dụng bản phím ảo cho màn hình cảm ứng                                             | Thanh cuộn lớn     Cải tiện việc điều hưởng đối với các màn hình cảm ứng công nghiệp thiếu chính xác |               |
|                                       | от Вох                                                                                              |                                                                                                    |               |
|                                       | ] <b>IOT BOX</b><br>Kắt hổi thiết bị đến máy bản lẽ (In phiếu, quét mã vạch, cân,)                  | Máy quét mã vạch           Đặt mã vạch để quét sản phẩm, thể khách hàng, v.v.                        |               |
|                                       | ] Order Printer 📲<br>In đon bán ở nhà bếp, quảy bar, v.v.                                           |                                                                                                    |               |
| c                                     | iác loại thuế                                                                                       |                                                                                                    |               |
|                                       | ] V <b>ị thể tài chính trên từng đơn hàng</b><br>Chọn qua lại các chế độ thuế khi xử lý một đơn bản | Vị thế tài chính           Sử dụng một chế độ thuế đặc thủ                                           |               |
| c                                     | hi tiết giá                                                                                         |                                                                                                    |               |
|                                       | Giế bén sản phẩm<br>Giế sản phẩm trên biên lai                                                      | Chíết khẩu toàn bộ<br>Cho phép Chiết khẩu toàn cục trên đơn bản                                      |               |
|                                       | <ul> <li>Giế không bao gồm thuế</li> <li>Giá đã bao gồm thuế</li> </ul>                             |                                                                                                    | •             |

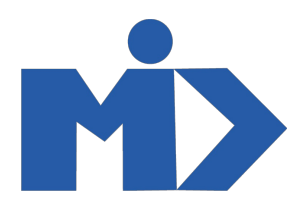

# ĐỂ TẠO MỚI MỘT SẢN PHẨM CHO POS Bạn vào **Sản phẩm/ Sản phẩm/ Tạo** và việc cần làm tiếp theo của bạn là nhập các thông tin cần thiết của sản phẩm. sau đó đừng quên **Lưu** lại.

|                                       | Điểm bán lẻ Bảng thông tin Các Hoạt đặng Sản phẩm Báo cáo Cấu hì                                                         | nh                                                                                                    |
|---------------------------------------|----------------------------------------------------------------------------------------------------|----------------------------------------------------------------------------------------------------|
| •                                     | Sản phẩm / Mới<br>Lưư Huỳ bỏ                                                                                             |                                                                                                    |
|                                       | Cập nhật SL trong kho Bổ sung                                                                                            | A                                                                                                    |
| · · · · · · · · · · · · · · · · · · · | Tên sản phẩm         Đường         Brand         ✓         Có thể bán được                                               | Chưa xuất bản       ↑ Truy vết        0,00 Đơn vị         Trên Website       ↑       Truy vết        Dã bản         D       0,00 Đơn vị       ●       0       Digital Files       ●       Có hiệu lực         D       0,000 Đơn vị       ●       0,000 Đơn vị       ●       0,000 Đơn vị       ●       0         III       0,000 Đơn vị       ●       0,000 Đơn vị       ●       0       0       0         Trôn kho       □       Dự bảo       ●       0       0       0       0       0 |
| · · · · · · · · · · · · · · · · · · · | Có thể mua được     Có thể là Chi tiêu/Chi phí     Thông tin chung Product Tabs Biến thể Bán hàng eCommerce - Thương mại | điện tử Mua hàng Kho vận Kế toán                                                                                                    |
| 📥<br>20<br>21<br>22                   | Điểm bán lẽ<br>Khả dụng ở POS<br>Danh mục Nhóm PC ~ ♂<br>Cân với tỷ lệ                                                   | Lên hóa đơn<br>Chính sách Xuất Hoá<br>đơn Số lượng đơn hàng<br>O Theo số lượng bàn giao<br>Chính sách tái lập hóa<br>đơn Theo Glá vốn<br>Giá Bán                                                                                                    |
|                                       |                                                                                                    | Các sự kiện<br>Is an Event Ticket                                                                                                    |
|                                       | Tùy chọn<br>Sản phẩm Tuỳ chọn                                                                                            | •                                                                                                    |

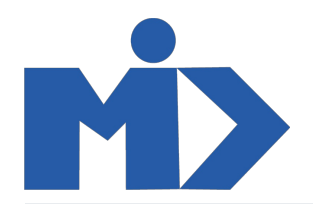

Sau đó nhấp vào Chưa xuất bản / Chưa xuất bản để xuất bản 1 sản phẩm ra ngoài website

| Mạng 🕶                 | 💽 Chue xuất bản 👌 🕂 Mới 🦯 1                                                                   |
|------------------------|-----------------------------------------------------------------------------------------------|
| f ¥ G+ @ Ø             | <b>F</b> <sup>2</sup>                                                                         |
| NINA.                  | Tìm kiếm Q                                                                                    |
| trang chủ 👻 cừa tiệm 👻 | SỰ KIỆN BLOG LIÊN HỆ CHÚNG TÔI QUÂN TRỊ VIÊN 🕶                                                |
| Các sản phẩm / Đường   |                                                                                               |
|                        | Đường                                                                                         |
|                        | 1 ₫<br>1 🔹 тнём чло аго нама 💟 🚇                                                              |
|                        | CHIA SẼ CẢI NÀY                                                                               |
|                        | Đảm bảo hoàn tiến trong 30 ngày<br>Giao hàng miễn phí tại Hoa Kỳ<br>Mua ngay, nhận sau 2 ngày |
|                        |                                                                                               |

## ĐỂ BẮT ĐẦU MỘT PHIÊN LÀM VIỆC

Bạn đi tới Bảng thông tin/ Chọn POS của bạn/ Phiên mới

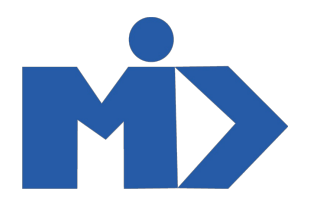

|                                                                                 | Điểm bán lẻ          | Bảng thông tin Các Hoạt | động Sản phẩm            | Báo cáo (         | Cấu hình |                |                           |                   | 0 🧙       | 🥘 Admin 👻 |
|---------------------------------------------------------------------------------|----------------------|-------------------------|--------------------------|-------------------|----------|----------------|---------------------------|-------------------|-----------|-----------|
| 9                                                                               | Điểm bán lẻ          |                         |                          |                   |          | Tim            |                           |                   |           | Q         |
| <b>—</b>                                                                        |                      |                         |                          |                   |          | ▼ Các bộ lọc - | $\equiv$ Nhóm theo $\neg$ | \star Yêu thích 🍷 | 1.1/1 < > |           |
| ()<br>()<br>()<br>()<br>()<br>()<br>()<br>()<br>()<br>()<br>()<br>()<br>()<br>( | Shop<br>Chưa sử dụng |                         |                          |                   | 3        |                |                           |                   |           |           |
| 8                                                                               | Phiên mới            | Ngà<br>nhất<br>Số đi    | r đóng gần<br>r tiền mặt | 24/04/2021<br>0 ₫ |          |                |                           |                   |           |           |
|                                                                                 |                      |                         |                          |                   |          |                |                           |                   |           |           |

#### Và bắt đầu phiên làm việc của bạn

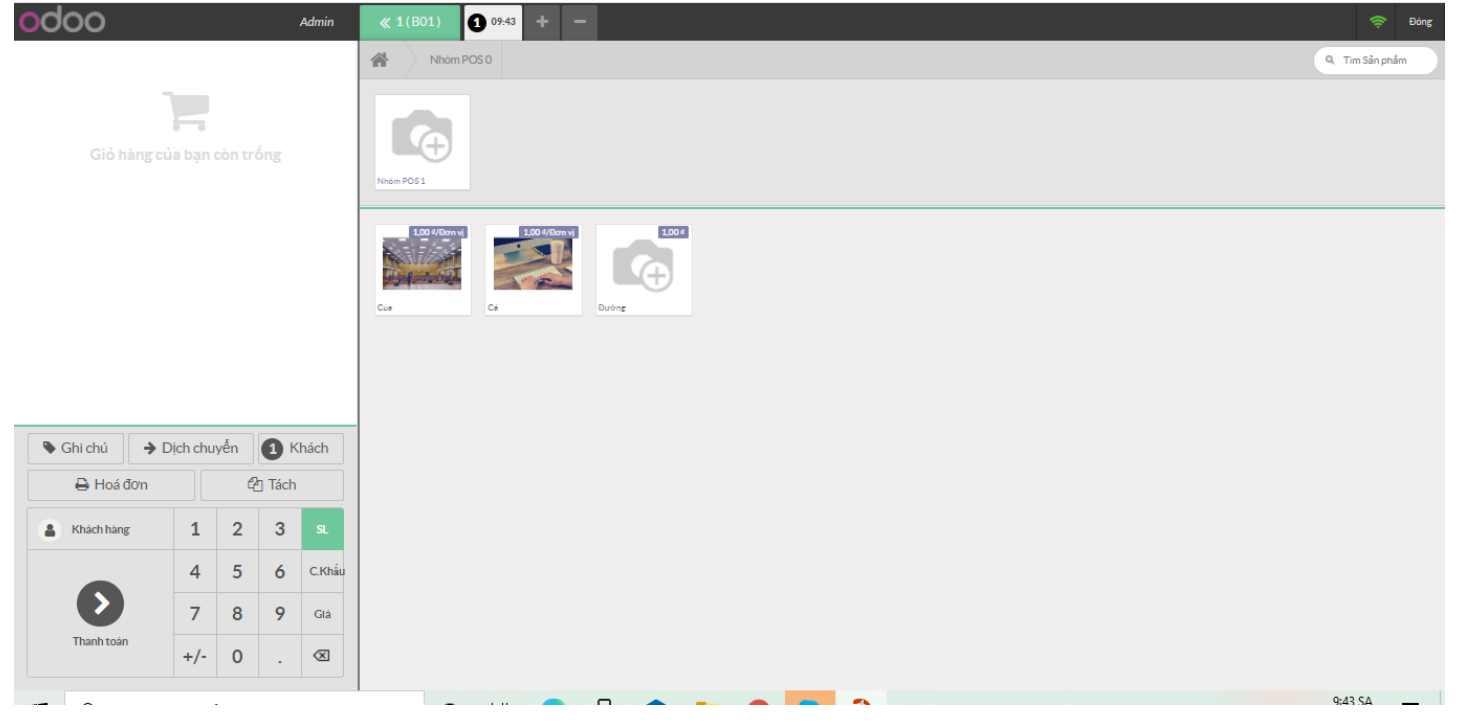